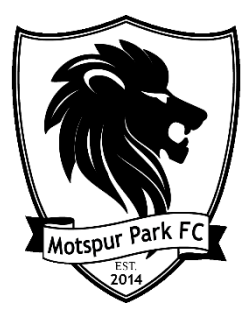

## Adding the motspurparkfc.com Domain to Your Safe Senders List

- Yahoo Mail
- 1. Open your Yahoo! email account. Fill in your password, etc., as required.

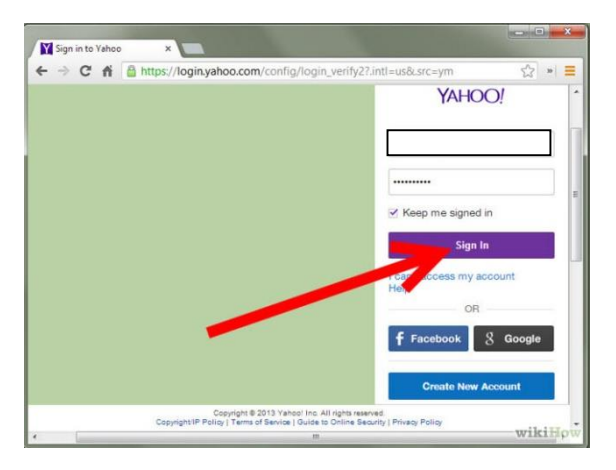

2. Click "Options". This is located at the top right part of your screen.

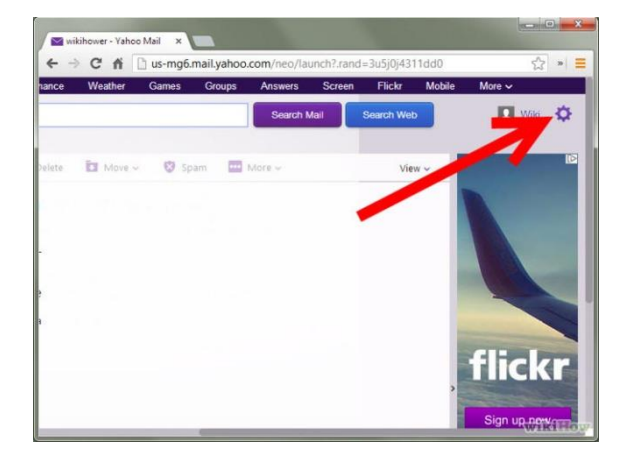

3. Select "Settings".

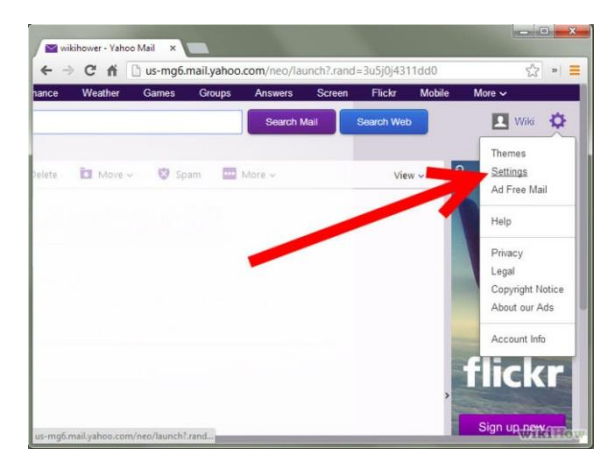

4. Click "Filters" in the left panel.

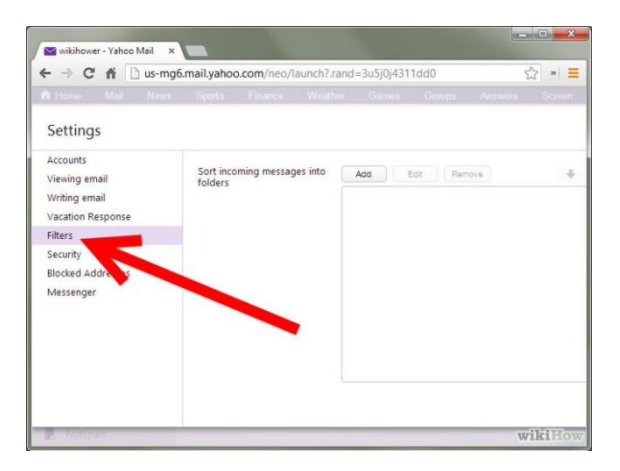

5. Select "Add".

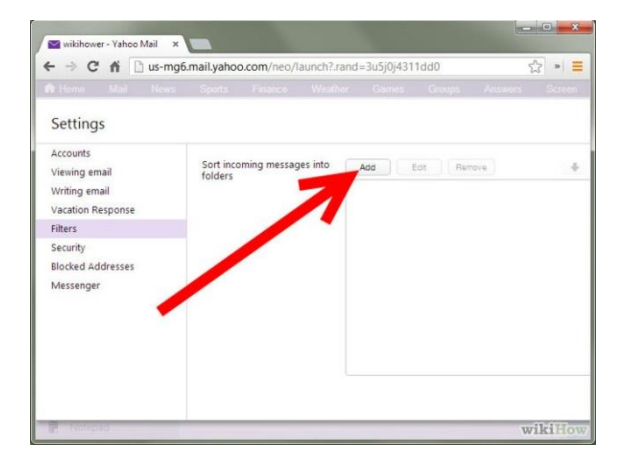

6. In the Filter Name enter "Motspur Park FC". Then select sender Contains and enter "motspurparkfc.com" without the quotation marks.

| Settings         | Filter Name:            | soam@annoving.com |            |
|------------------|-------------------------|-------------------|------------|
| Accounts         |                         |                   |            |
| /iewing email    | If all of the follow    | Sender            | Match case |
| Writing email    | rules are true          | Contains v        |            |
| acation Response |                         | Recipient         | Match case |
| liters           |                         | Contains 👻        |            |
| ecurity          |                         | Subject           | Match case |
| slocked Addre    |                         | Contains v        |            |
| Messeng          |                         | Email body        | Match case |
|                  |                         | Contains ~        |            |
|                  | Then deliver the email  | Inbox             | ~          |
|                  | to the following folder |                   |            |

7. In the pull-down menu for "Move the message to," choose "Inbox".

| Settings          | Filter Name:                                   | soam@annouing.com  |               |
|-------------------|------------------------------------------------|--------------------|---------------|
| Accounts          |                                                | apanneannoying.com |               |
| Viewing email     | If all of the following<br>rules are true      | Sender             | Match care I  |
| Writing email     |                                                | Contains v         | Match case in |
| acation Response  |                                                | Recipient          | atch case     |
| Filters           |                                                | Contains 👻         |               |
| Security          |                                                | Subject            | Match case    |
| Blocked Addresses |                                                | Contains Y         | <u></u>       |
| Messenger         |                                                | Email body         | Match case    |
|                   |                                                | Contains           |               |
|                   | Then deliver the email to the following folder | Inbox              | v             |
|                   | 9                                              |                    |               |

8. Click "Save".

| Settings          | Filter Name:                           | snam@annoving.com      |               |
|-------------------|----------------------------------------|------------------------|---------------|
| kccounts          |                                        | apterna anna y ng sann |               |
| viewing email     | If all of the following rules are true | Sender                 | Match case    |
| Writing email     |                                        | Contains v             | match care in |
| Vacation Response |                                        | Recipient              | Match case    |
| Filters           |                                        | Contains v             |               |
| Security          |                                        | Subject                | Match case    |
| Blocked Addresses |                                        | Contains 🔺 👻           |               |
| Messenger         |                                        | Email bod              | Match case    |
|                   |                                        | Co 15 ~                |               |
|                   | Then deliver the email                 | Inbox                  | * )           |
|                   | to the following for                   |                        |               |
|                   |                                        |                        |               |

9. Then click "Save" again and you will return to your inbox.